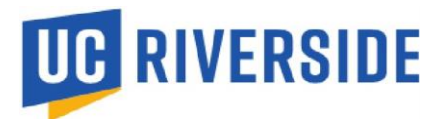

## Influenza Vaccine Declination Process 2023-2024:

- Click on the patient portal link: <u>Patient portal</u>.
  - If you are not directed to the UCR Employee Health Record <u>System or are unable to log</u> <u>in</u>, please contact UCR ITS for assistance:
    - 1. Tel: 951-827-4848
    - 2. To Place a Support Ticket with ITS: UCR Home UCR Portal (service-now.com)
  - Click on the third blue box, "View My Medical Clearances/Vaccination Records," in the center of the Page.

| Home for            |                |                         |                         |
|---------------------|----------------|-------------------------|-------------------------|
| You last logged in: | 🕞 Log Out      |                         |                         |
|                     |                | Welcome to              |                         |
| Stu                 | ident Health a | nd Counseling Services/ | Employee Health Records |
|                     |                | I would like to         |                         |

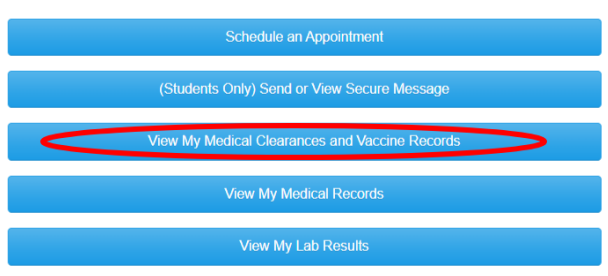

• On the next screen, scroll down to the Clearance Exemptions section located at the bottom of the page.

| Home Profile Medical Clearances Not Same | Overall Clearance Status: 😵 Not Satisfied |         |               |               |
|------------------------------------------|-------------------------------------------|---------|---------------|---------------|
| Appointments                             |                                           |         |               |               |
| Consent Forms                            |                                           |         |               |               |
| Groups/Workshops                         | Influenza Vaccine                         | Update  | Not Compliant | Not Satisfied |
| Handouts                                 | Additional items NOT required for clea    | arance: |               |               |
| Messages                                 |                                           |         |               |               |
| Letters                                  |                                           |         |               |               |
| Download/Upload Forms                    |                                           |         |               |               |
| Forms                                    | Clearance Exemptions:                     |         |               |               |
| Insurance Card                           |                                           |         |               |               |
| Survey Forms                             |                                           |         |               |               |
| Medical Records                          |                                           |         |               |               |
| Immunizations                            |                                           |         |               |               |
| 0+ Log Out                               | Request an Exemption                      |         |               |               |

• Click on the blue "Request an Exemption" button. This will take you to the Declination option

|   | Clearance Exemptions: |        |              |
|---|-----------------------|--------|--------------|
|   | Clearance             | Status | Last Updated |
|   |                       |        |              |
|   |                       |        |              |
|   |                       |        |              |
|   |                       |        |              |
| ( | Request an Exemption  |        |              |
|   |                       |        |              |

Read the declination form for "Influenza 2023-2024.

## **Request an Exemption**

----- Declination of Influenza Vaccination----

The University of California Riverside recommends that all members of the community, except those who have medical contraindications, receive a vaccination to protect against influenza (flu) during the 2023-2024 flu season. I understand that:

- According to the https://www.cdc.gov/flu/season/faq-flu-season-2023-2024.htm vaccination against the seasonal
  respiratory disease influenza or "flu" has long been accepted as a safe and effective way to prevent millions of illnesses
  and thousands of related doctor and hospital visits every year. Flu vaccination in adults substantially reduces the risk of
  severe illness. By getting vaccinated, a person can also protect those around them, including those who are more
  vulnerable to serious flu illness.
- 2. Influenza is a serious respiratory disease. Each year in the United States, influenza kills thousands of people and causes hundreds of thousands of hospitalizations.
- 3. Influenza vaccination is recommended to protect our campus staff, faculty and students from influenza, its complications, and death.
- 4. If I contract influenza, I can shed the virus for 24 hours before any influenza symptoms appear. During the time I shed the virus, I can transmit influenza to others.
- 5. If I become infected with influenza, even if my symptoms are mild or non-existent, I can spread influenza to others. Symptoms that are mild or non-existent in me can cause serious illness and death in others.
- 6. I understand that the strains of virus that cause influenza infection change almost every year and, even if they don't change, my immunity declines over time. This is why vaccination against influenza is recommended every year.
- 7. I understand that it is impossible to get influenza from influenza vaccine.
- 8. The consequences of my refusal to be vaccinated could have life-threatening consequences for my health and the health of everyone with whom I have contact.

## I acknowledge that:

- 1. I have read and understand the information provided in this informed refusal.
- 2. I DO NOT agree to have the vaccine as recommended.

I am choosing to decline the Influenza (flu) vaccine and I am attesting and agreeing to:

- Any additional NPIs (Non-Pharmaceutical Interventions), social distancing, or other requirements or restrictions specified by my campus or local public health authorities.
- · I can change my mind at any point in time and receive the vaccine.

• Click the form in the dropdown menu, select "Influenza Vaccine"., then click the blue "continue" option. Additional comments/explanation is NOT required.

## I acknowledge that:

- 1. I have read and understand the information provided in this informed refusal.
- 2. I DO NOT agree to have the vaccine as recommended.

I am choosing to decline the Influenza (flu) vaccine and I am attesting and agreeing to:

- Any additional NPIs (Non-Pharmaceutical Interventions), social distancing, or other requirements or restrictions specified by my campus or local public health authorities.
- · I can change my mind at any point in time and receive the vaccine.

| - | ~ |
|---|---|
|   |   |
|   |   |
|   |   |

- Select a reason and choose "I have elected to decline influenza vaccination for the current academic year.
- Click submit, and you will see in the clearance exemption section your approved and processed influenza declination exemption.

| Νε                | w Exemption Request                            | ×                            |
|-------------------|------------------------------------------------|------------------------------|
| А                 | d your exemption information below.            |                              |
| Req               | uesting Exemption For: Influenza Vaccine       |                              |
| Rea               | son                                            |                              |
| 1                 | have elected to decline influenza vaccination. | ~                            |
| Con               | ment/Explanation                               |                              |
|                   |                                                | 1                            |
| Clearance Exem    | otions:                                        | Cancel                       |
| Clearance         | Status                                         | Last Updated                 |
| Influenza Vaccine | Approved until 4/6/2024 by Patient             | 9/29/2023 1:55 PM by Patient |
|                   |                                                |                              |
|                   |                                                |                              |
|                   |                                                |                              |
|                   |                                                |                              |

If you have any questions, please send us a message at <u>ehsocchealth@ucr.edu</u> or call us at (844) 827
 - 6827